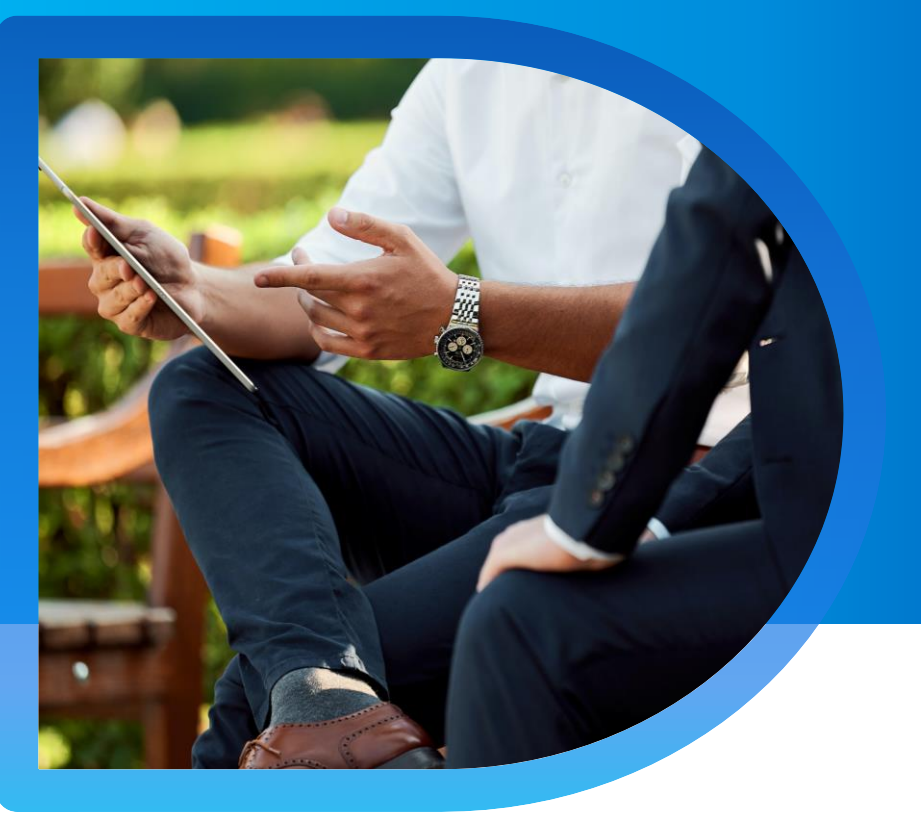

## **QNECT** 裝修工程保險

### QBE 裝修工程保險 Qnect 平台指南

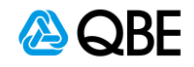

Version: 2 July 2021

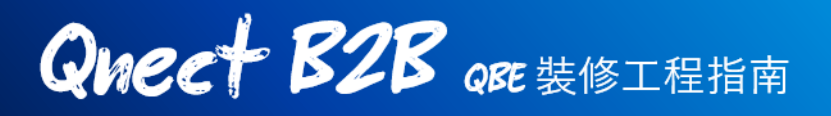

### 第一步:選擇保險產品

- 登錄Qnect網站之後,請到工具欄的 新生意 New Business > 新的報價 New Quote 開始進行裝修工程保險報價
- 2. 選擇 商業類型保險 Commercial Lines
- 3. 點擊 裝修工程保險 Interior Renovation Prestige

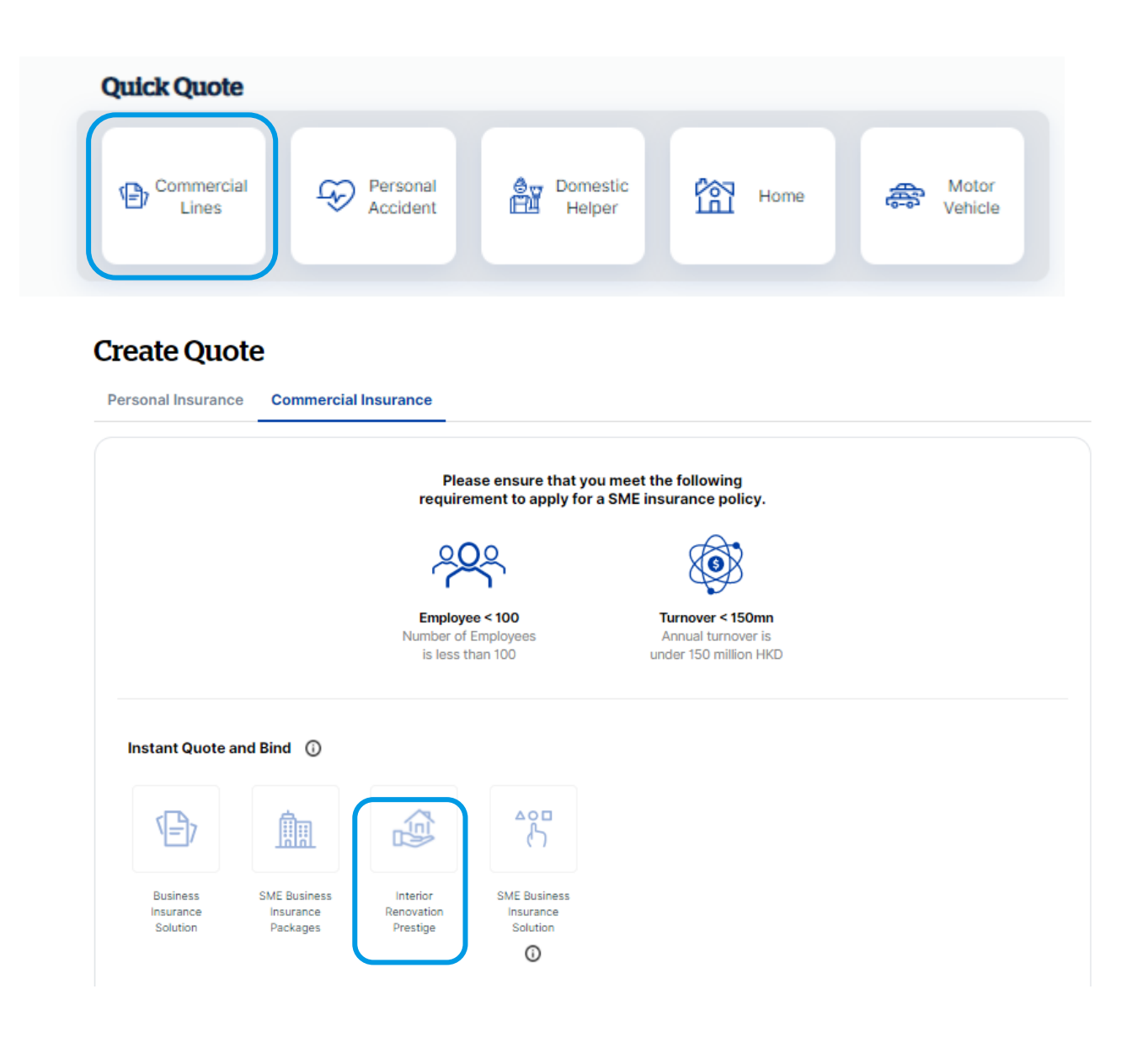

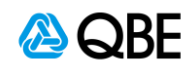

### 第二步: 輸入您的報價資料

- 1. 輸入或搜尋賬戶號碼
- 2. 輸入 Contract Start Date【工程開始日期】和 End Date【工程結束日期】
- 3. 選擇工程週期 Maintenance Period (0/3/6/9/12 個月的選項)
- 4. 在進行報價前,請先閱讀聲明,並確認工程或項目符合 Qnect QBE 室内裝修 保險的標準
- 5. 按【繼續】

| Interior Renovation<br>Prestige                     | 3                                                                                                    |
|-----------------------------------------------------|----------------------------------------------------------------------------------------------------|
|                                                     | < Quotation                                                                                                    |
| Product Highlights                                  | Choose the account number                                                                                                    |
| Scope of Covers                                     | Account Number<br>10000001 - ABC CO LTD Q 1                                                                                                    |
| Third Party Liability                               |                                                                                                    |
| Material Damage Professional Fees Removal of Debris | What is the contract period?                                                                                                    |
| Principal Existing Property                         | Shart Date<br>30/06/2021 	☐ End Date<br>29/06/2022 	☐ 2                                                                                                    |
| Employees compensation                              | Select the maintenance period(if any) Maintenance Period                                                                                                    |
| 4                                                   | <section-header><section-header><text><list-item><list-item><list-item><list-item><list-item><list-item><list-item><list-item><list-item><list-item><list-item><list-item><list-item><list-item><list-item><list-item><list-item><list-item></list-item></list-item></list-item></list-item></list-item></list-item></list-item></list-item></list-item></list-item></list-item></list-item></list-item></list-item></list-item></list-item></list-item></list-item></text></section-header></section-header> |

🖉 QBE

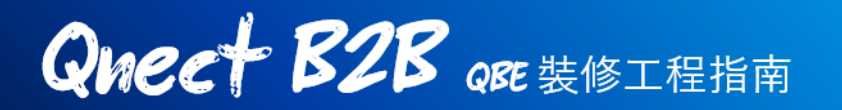

- 6. 在下一頁, 請輸入您的工程/項目的總額 Contract Value。
  - 如果工程超過一定金額,則可能需要轉介核保師進行審核
- 7. 請閱讀並確認您同意保險中的不保事項 Exclusion to scope of work
- 8. 然後按【繼續】Continue

| (Pag                           | < Quotation                                                                                                    |
|--------------------------------|----------------------------------------------------------------------------------------------------|
| Quotation Summary              | What is the total contract value?                                                                                                    |
| Create Quote                   | Contract Value 6                                                                                                    |
| Effective Date<br>30/06/2021   |                                                                                                    |
| Contract Period                | Does the contract scope of work include scaffolding?                                                                                                    |
| 30/06/2021 - 29/06/2022        | O Yes O No 7                                                                                                    |
| Maintenance Period<br>8 months |                                                                                                    |
|                                | Definition of Interior Renovation and Exclusions to the scope of works                                                                                                    |
| Account Number                 | Definition of Interior Renovation Works:                                                                                                    |
|                                | Interior decoration, renovation or maintenance works and which may involve related exterior works for installation<br>change or repair of air-conditioner, external pipes, windows or clothes racks, small signboards, etc., where those                                                                                                    |
|                                | works are at a height of no more than 5 metres above ground and do not project over a street or any common area<br>of the building more than allowed under the Buildings Ordinance – Minor Works Regulations.                                                                                                    |
|                                | Exclusions to Scope of Work:                                                                                                    |
|                                | The following works cannot be insured under this policy, even if they make up only a minor component of the<br>contract:                                                                                                    |
|                                | <ol> <li>Works at any construction site or building over 50 years of age</li> <li>Works at any height exceeding 5 metres above ground or floor level. For works at heights above 5 metres<br/>exceeding the construction of the construction of th</li></ol> |
|                                | select contract scope including scarrolang<br>3. Any work which involve internal excavations other than small trenches (less than 250mm deep).<br>4. Any works involving demolition or modification of any structural components of a building                                                                                                    |
|                                | <ol><li>External building works including painting, roofing works, large neon signs, large signboards, cages and<br/>cladding, but not those exterior works noted in the definition of interior renovation.</li></ol>                                                                                                    |
|                                | <ol> <li>Any works involving asbestos in any form</li> <li>External Works (other than as provided for above). No cover is provided for external scaffolding or works<br/>involving external coefficience</li> </ol>                                                                                                    |
|                                | 8. Works involving lift cars (except for interior decoration of lifts)<br>9. Works involving public utilities (except for service connections)                                                                                                    |
|                                | <ol> <li>Works involving the installation of a sprinkler system, but not excluding alterations to sprinkler system costi<br/>up to 10% of the contract value.</li> </ol>                                                                                                    |
|                                | <ol> <li>Works which are located over, in or under water courses (natural or otherwise) or any other body of water.</li> <li>Any Civil Works such as tunnelling, road and bridge construction, drainage works etc.</li> <li>Piling Works</li> </ol>                                                                                                    |
|                                | <ol> <li>Any works involving site or property remediation from toxic or hazardous substances</li> <li>15. Works on building sites situated on or adjacent to power stations, petrol chemical plants, semi-conductor ar</li> </ol>                                                                                                    |
|                                |                                                                                                    |
|                                | <ol> <li>Works in aircraft.</li> <li>Works in aircraft on the second and the second and</li></ol>      |

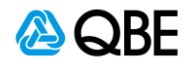

- 在下一頁,請選擇是否需要額外添加【第三者責任保險】Third Party Liability - 您的保費將會因您的答案而自動更新
- 10. 選擇您想申請的保額 Limit of Liability
  - 如果第三者責任保額超過一定金額,則可能需要轉介核保師進行審核
- 11. 按【繼續】Continue

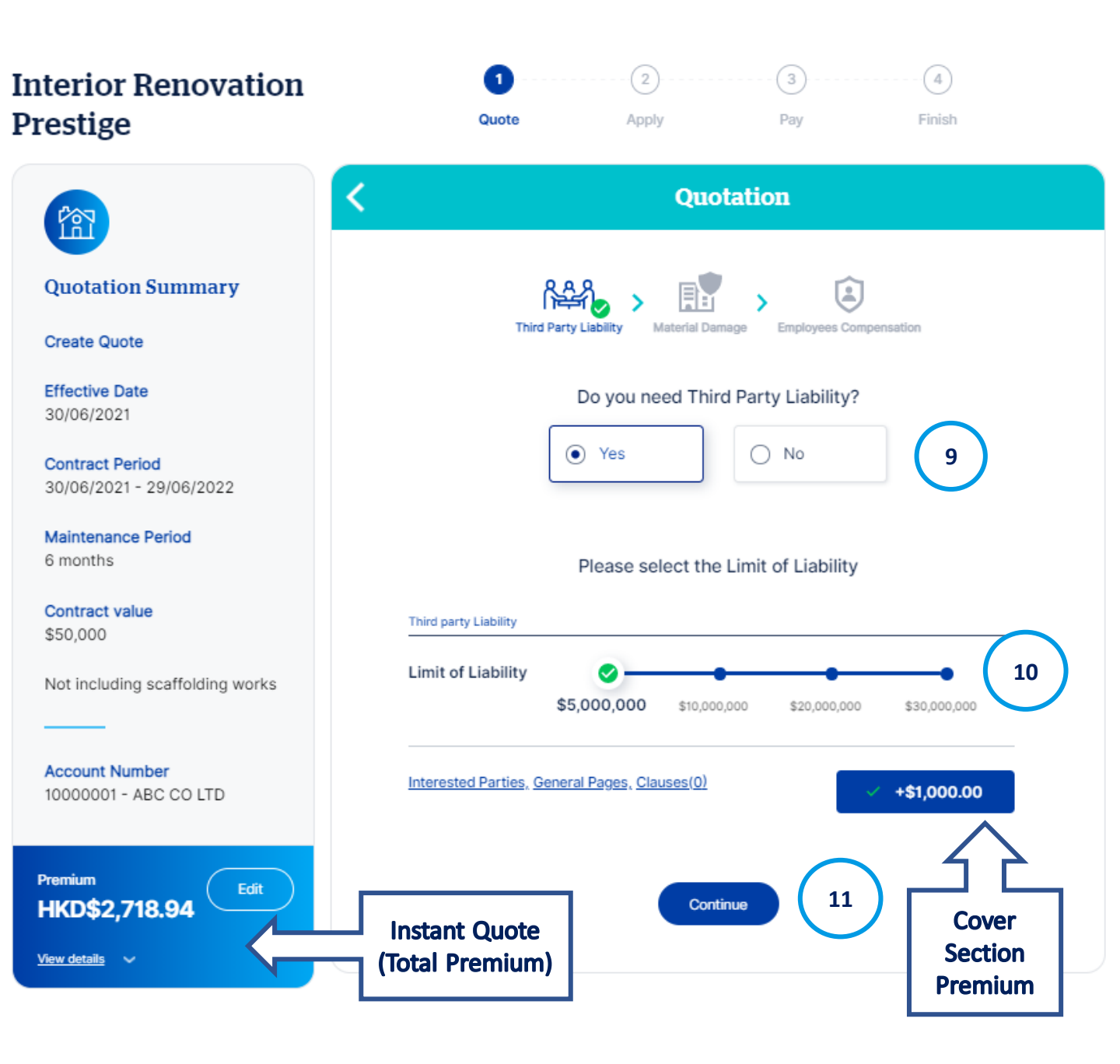

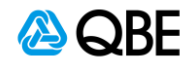

- 12. 在下一頁中,請選擇是否需要材料損毀保險(是/否) 您的保費將會因您的答 案而自動更新
- 13. 您可以編輯【專業費用保額】Professional Fees Limit 和【清除雜物保額】 Removal of Debris Limit。請點擊【計算】Calculate 以反映更新後的最新報價
- 14. 您可以編輯或移除【現有財產限額】Principal Existing Property。請點擊【計算】Calculate 以反映更新後的最新報價
  - 如果任何專業費用 / 清除雜物 / 現有財產 的限額超過一定金額, 則可能需要 轉介核保師進行審核

| 15. 按【繼續】<br>Interior Renovation<br>Prestige | 1         2         3         4           Quote         Apply         Pay         Finish |
|----------------------------------------------|------------------------------------------------------------------------------------------|
|                                              | Quotation                                                                                |
| Quotation Summary                            | Third Party Liability Material Damage Employees Compensation                             |
| Effective Date<br>30/06/2021                 | Do you need Material Damage?                                                             |
| Contract Period<br>30/06/2021 - 29/06/2022   | ● Yes ○ No 12                                                                            |
| Maintenance Period<br>6 months               | Material Damage                                                                          |
| Contract value<br>\$50,000                   | Professional Fees Limit \$2,500                                                          |
| Not including scaffolding works              | Removal of Debris Limit \$2,500                                                          |
| Account Number<br>10000001 - ABC CO LTD      | Principal Existing Property Limit \$2,500 Edit 14 Remove 報價狀況                            |
| Premium<br>HKD\$2,718.94                     | Interested Parties, General Pages, Clauses(0)                                            |
| <u>View details</u> V                        | Continue                                                                                 |

A ABF

- 16. 在下一頁,請選擇是否需要添加【勞工保險 Employees Compensation】 (是 / 否) - 您的保費將會因您的答案而自動更新
- 17. 您也可以通過點擊 Interested Parties 鏈接添加其他群組
  - 您可以搜尋現有客戶,也可以創建新客戶
  - 新客戶:請填寫完整的客戶資料
  - 請選擇相關群組,如抵押方,融資方,合資夥伴, 分包商,房東等
  - 按【保存記錄】 Save

| Interior Renovation<br>Prestige            | 1                                                            |                                      |
|--------------------------------------------|--------------------------------------------------------------|--------------------------------------|
| <b>(1111111111111</b>                      | < Quotation                                                  | Search for<br>Existing<br>Customers  |
| Quotation Summary                          | ielo > 🚉 > 😣                                                 |                                      |
| Create Quote                               | Third Party Liability Material Damage Employees Compensation | Customer Type V<br>Business          |
| Effective Date<br>30/06/2021               | Do you need Employees Compensation?                          |                                      |
| Contract Period<br>30/06/2021 - 29/06/2022 | ● Yes ○ No 16                                                | Corporation Name                     |
| Maintenance Period<br>6 months             | Employees Compensation                                       | Business Registration No.            |
| Contract value<br>\$50,000                 | ✓ +\$1,097.78                                                | Business Telephone Number (Optional) |
| Not including scaffolding works            | Interested Parties, General Pages, Clauses(1)                | Other Telephone Number (Optional)    |
| Account Number<br>10000001 - ABC CO LTD    | 17<br>Continue                                               | Website (Optional)                   |
| Premium HKD\$2,718.94 Edit                 |                                                              | Address                              |
| <u>View details</u> 🗸                      | 2 Interested Parties ×                                       | Country<br>Hong Kong                 |
|                                            |                                                              | interested Party's Role 🗸            |
|                                            | Search for<br>Existing<br>Customers                          | Add Clear                            |

Create New Customer

🙆 QBE

- 18. 保費總額會在左上方的方格内自動計算。您可以點擊【查看詳情】View Details 鏈接,查看保費的詳細資料 在查看詳情内,您可以通過增加(不超過最大佣金率)或減少佣金率來編 輯佣金金額 Commission Amount。保費將會相應調整
- 更新佣金率
- 按【計算】
- 新的佣金和保費將會自動計算。
- 點擊Save保存更改

#### 19. 點擊【繼續】

| Premium                                               |   | 5 Commission Adjustment |                    |                |                     |  |
|-------------------------------------------------------|---|-------------------------|--------------------|----------------|---------------------|--|
| HKD\$2,718.94<br>Premium excluding levy<br>\$2,597.78 |   | Commission Rate         | Calculate          | Apply          | discount to premium |  |
|                                                       |   | Cover Information       | Current Commission | New Commission | New Premium         |  |
| <u>Levy</u><br>\$121.16                               |   | Third Party Liability   | \$250.00           |                |                     |  |
|                                                       |   | Material Damage         | \$125.00           |                |                     |  |
| Commission Amount<br>\$649.45                         | t | Employees Compensation  | \$274.45           |                |                     |  |
| Customer View on/off                                  |   | TOTAL                   | \$649.45           |                |                     |  |
| Hide details                                          |   |                         | Reset              | ave 10         |                     |  |
| 18                                                    |   |                         |                    | 19             | )                   |  |

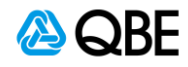

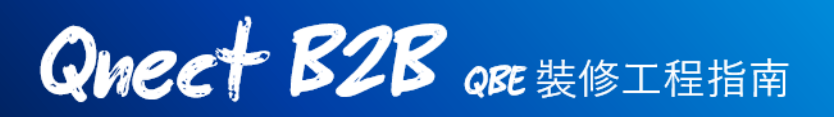

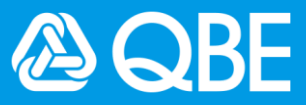

### 第三步:完成申請手續

2.

在填寫報價細節後, 您將繼續完成申請手續

1. 請填寫【工程細節】,包括主要承包人名稱 Contractor Name, 僱主名稱

Principal Name, 工程詳情 Contract Titles and Details

|                                               | Application              |
|-----------------------------------------------|--------------------------|
| Quotation Summary                             | Contract Details         |
| Create Quote                                  | Main Contractor Name     |
| Effective Date<br>15/07/2021                  |                          |
| Contract Period                               | Principal/Employer Name  |
| 15/07/2021 - 14/07/2022<br>Maintenance Period | Contract Named Parties 0 |
| 6 months                                      | Contract Title / Details |
| Contract value<br>\$100,000                   | Line 1                   |
| Not including scaffolding works               | Line 2                   |
|                                               |                          |
| Account Number<br>10000001 - ABC CO LTD       | Contract Site            |
| Premium                                       | Contract Site            |
| HKD\$2,718.94                                 |                          |
| /iew details 🗸 🗸                              | Claims Declaration       |

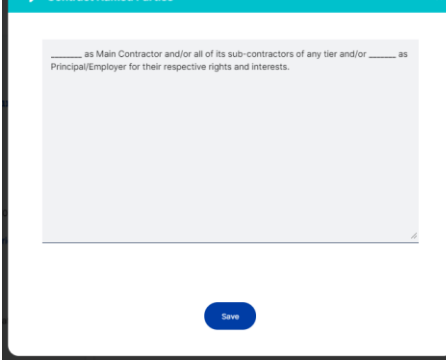

素賠聲明 Claims Declaration – 請確認您的客戶(或保單持有人)在過去
 3年内是否有超過4項索賠,或任何單一索償的費用超過\$60,000港元。如有
 需要,核保師將會向你索取更多詳情以進行報價

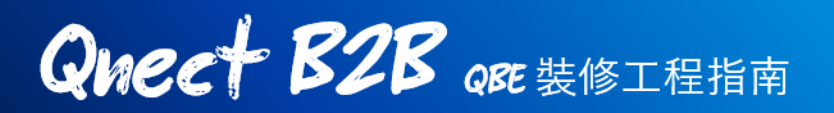

 如果在聲明中按【是】,請在下方空格内填寫有關索償詳情,如保單 編號,索償日期及索償金額

| Claims Declaration                                                                                                    | 3 |
|----------------------------------------------------------------------------------------------------|---|
| For the type of construction work which is the subject of<br>this insurance, have you had more than 4 claims or any<br>individual claim with a cost of over \$60,000 in the last 3<br>years? |   |
| • Yes                                                                                                    |   |
| If "Yes" then this policy will refer and you will be asked to<br>provide details for approval of the quote by us.                                                                            |   |
| Enter Details Here                                                                                                    |   |
| Continue 4                                                                                                    |   |

- 如果您在過去3年有曾申報過一項超過\$60,000港元的索償,您應將此申請交由我們的核保師進行審核。屏幕上亦會出現提示信息
- 4. 請按【繼續】
- 5. 請輸入客戶資料。揀選現有客戶或新客戶,如是新客戶,請填寫客戶資料 然後按繼續

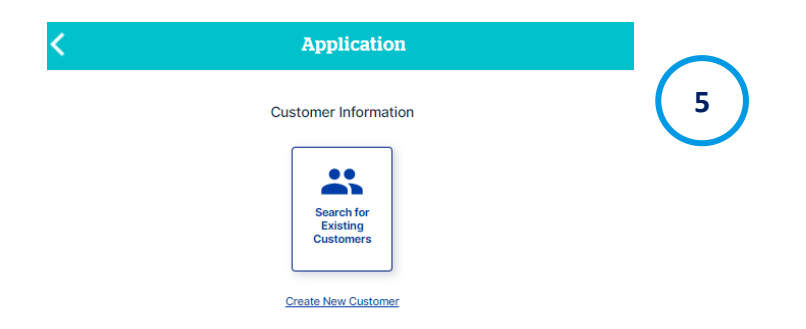

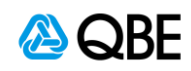

- 6. 請確認申請資料是否正確,如需進行修改請點擊此 圖像
- 7. 請上載報價單或其他所需文件
- 請剔選接受條款及細則 Acceptance Statement, 以確認您已閱讀,理解並接受聲明 Declaration, 保單條款 Policy Wording,不保事項 Scope of work Exclusion 及QBE私隱條款 Privacy Policy
- 9. 然後按【繼續】Continue

| File uplo              | bad                                      |                                |                              |                                     |                               |   |
|------------------------|------------------------------------------|--------------------------------|------------------------------|-------------------------------------|-------------------------------|---|
| Only gif, p<br>and bmp | png, jpg, jpeg, txt<br>files 4mb max fil | , pdf, doc, doo<br>e size.     | cx, xls, xlsx, vs            | d, ppt, pptx, zip                   | )                             |   |
| ۲                      | Add files                                | $\mathbf{E}$                   | 7                            |                                     |                               |   |
| I/We                   | e have read, unde<br>inition of Interior | rstood and ac<br>Renovation ar | cepted the Dend Exclusions t | eclarations, Pol<br>to the scope of | icy Wording,<br>works and QBE | 8 |
| PIIV                   | acy Policy                               |                                |                              | $\frown$                            |                               |   |
|                        |                                          |                                | Continue                     | ( 9 )                               |                               |   |
|                        |                                          |                                |                              |                                     |                               |   |

| (     | R                                                                                                    | leview                                                                                  |          |          |  |  |
|-------|----------------------------------------------------------------------------------------------------|-----------------------------------------------------------------------------------------|----------|----------|--|--|
| Refer | ni Maxaaga<br>rinn Robis based on the following order of no                                                                   | ananine".                                                                               |          |          |  |  |
|       | ms in the lead 3 years over \$2,000                                                                                           |                                                                                         |          |          |  |  |
|       | Contrac                                                                                                    | t Information                                                                           |          | $\frown$ |  |  |
|       | Contract Period<br>15/07/2021 - 14/07/2022                                                                                    | Maintenance Period<br>6 months                                                          | <i>′</i> | 6        |  |  |
|       | Contract Value<br>\$100,000                                                                                                   | Scattoiding works<br>No                                                                 | 1        |          |  |  |
|       | Cover Information                                                                                                    |                                                                                         |          |          |  |  |
|       |                                                                                                    |                                                                                         |          |          |  |  |
|       | Third Party Liability<br>Limit of Liability                                                                                   | \$5,000,000                                                                             | Ĺ        |          |  |  |
|       | Material Damage<br>Professional Fees Limit<br>Removal of Debris Limit<br>Principal Existing Property Limit                    | \$5,000<br>\$5,000<br>\$5,000                                                           | 1        |          |  |  |
|       | Employees Compensation<br>Yes                                                                                                 |                                                                                         | 1        |          |  |  |
|       |                                                                                                    |                                                                                         |          |          |  |  |
|       | Main Contractor Name                                                                                                    |                                                                                         |          |          |  |  |
|       | Principa/EmployerName                                                                                                    |                                                                                         |          |          |  |  |
|       | Contract Title / Details                                                                                                    |                                                                                         |          |          |  |  |
|       | Contract Site Address                                                                                                    |                                                                                         |          |          |  |  |
|       | Claims                                                                                                    | Declaration                                                                             |          |          |  |  |
|       | Claims Declaration<br>For the type of construction wo<br>Insurance, have you had more it<br>with a cost of over \$60,000 in t | rk which is the subject of this<br>han 4 claims or any individual o<br>he last 2 years? | ain      |          |  |  |
|       | Custome                                                                                                    | ar Information                                                                          |          |          |  |  |
|       | Customer type<br>Business                                                                                                    |                                                                                         | 1        |          |  |  |
|       | Business Name                                                                                                    | Business Registration No.                                                               |          |          |  |  |
|       | Business Telephone Number                                                                                                    | Ernall Address                                                                          |          |          |  |  |
|       | Customer Address                                                                                                    |                                                                                         |          |          |  |  |
|       |                                                                                                    |                                                                                         |          |          |  |  |

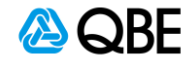

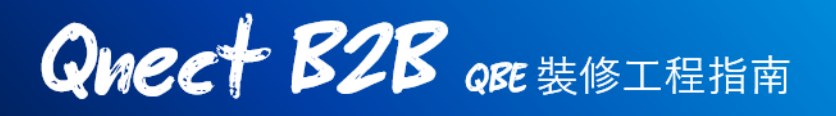

### 第四步:進行報價/轉介核保師/簽發保單

在確認報價細節後,您將會被導航到以下頁面,並有三個選項:

(i) 進行報價 Issue Quote, (ii) 轉介核保 Refer to Underwriter (如需手動轉介),

(iii) 簽發保單 Issue Policy

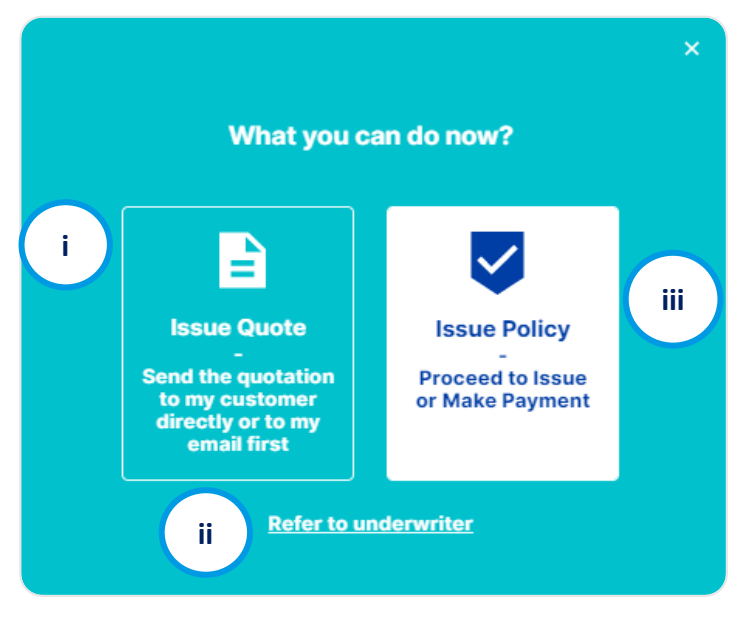

假如系統將您的報價轉介給我們的核保師進行審核,您將有兩個選擇: (i)進行報價 Issue Quote 或 (ii)轉介核保師 Refer to Underwriter。(在這種 情況下,您將不能直接簽發保單或進行付款)

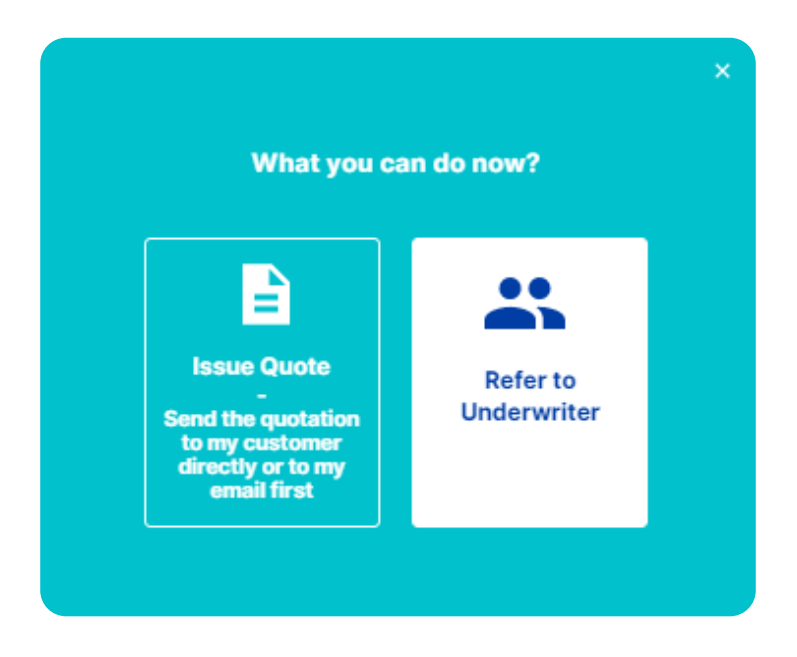

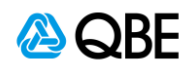

### i) 進行報價

該選項讓您能通過電郵先行發送報價單給予您或您的客戶

 如果選擇【進行報價】,報價編號將會即使發送到您所輸入的郵箱,以供 記錄。請點擊【發出報價】Send Quote

|    | Esue Quote                                                           |                                                                                                    |
|----|----------------------------------------------------------------------|----------------------------------------------------------------------------------------------------|
| C  | Preview the quotation     1       Number     Quotation No.: 00277267 |                                                                                                    |
|    | i Send Quote                                                         | Issue Quote                                                                                                    |
|    | It may take some time to load the quotation.                         |                                                                                                    |
|    | Skip and View Later                                                  | Send the quotation                                                                                                  |
| 2. | 請輸入收件人的電郵地址以收取報價和保單<br>條款                                            | Send to                                                                                                    |
| 3. | 您可以自行更改電郵上的主題及内容                                                     | CC to 2<br>Subject<br>Qnect - Interior Renovation Prestige (                                                        |
| 4. | 檢查您想要在電郵内附上的附件,例如報價<br>單及保險條款                                        | Dear Testing,<br>Thank you for your interest in our<br>insurance. Please see attached<br>quotation for your review. |
| 5. | 然後按【發送】Send                                                          | Attach Documents     Quote 00040848.pdf     Policy Wording                                                          |
|    |                                                                      | 5 Send                                                                                                    |

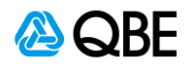

 郵件發出後,您將收到以下確認信息。如果您無法找到電子郵件,請檢查 您的垃圾郵件或垃圾郵箱

| Email Sent                                                        |  |  |  |  |
|-------------------------------------------------------------------|--|--|--|--|
| The quotation was sent                                            |  |  |  |  |
| Please check your email spam/junk mail box if you cannot find it. |  |  |  |  |
| Back to Home View Quotation Header                                |  |  |  |  |

 您或您的客戶將會收到一封包含報價單的電郵,其中包含您所選擇的附件, 如下:

| Qnect - Interior Renovation Prestige 000408                                                                            | 94 Quotation o         | document             |                               |  |  |
|----------------------------------------------------------------------------------------------------|------------------------|----------------------|-------------------------------|--|--|
| QnectAsia@gbe.com                                                                                                    | S Reply                | 🤲 Reply All          | $ ightarrow$ Forward $\cdots$ |  |  |
| To O Hori Leung                                                                                                    | Tue 8/12/2020 10:41 AM |                      |                               |  |  |
| Quotation-ASIAUAT12364329.pdf                                                                                          | Vording-ASIAUAT12364   | <sup>332.pdf</sup> ~ |                               |  |  |
|                                                                                                    |                        |                      |                               |  |  |
| Dear DUMMY,                                                                                                    |                        |                      |                               |  |  |
| Thank you for your interest in our insurance. Please see attache                                                       | ed quotation for you   | r review.            |                               |  |  |
| If you have any enquiries on the quotation, please do not hesitate to contact your intermediary (Singapore Broker 01). |                        |                      |                               |  |  |
|                                                                                                    |                        |                      |                               |  |  |

您可以稍後通過搜索報價編號來檢索報價記錄,您可以在此查看、發送電
 郵文件或下載文件、編輯或發出保單

| Quote No. 00040894<br>Interior Renovation Prestige (CAR)<br>Guote Details<br>Customer No. Customer Name<br>0337242 DI IMMY | Period 🛱 08/12/2020 to 07/1<br>Quote Expiry Date 🐯 22/01/                                                  | 2/2021<br>2021                                                                                                    |                                                                                                    |                                                                                                    |
|----------------------------------------------------------------------------------------------------|----------------------------------------------------------------------------------------------------|----------------------------------------------------------------------------------------------------|----------------------------------------------------------------------------------------------------|----------------------------------------------------------------------------------------------------|
| Quote Details<br>Customer No. Customer Name<br>03321242 DI IMMAY                                                           | Address                                                                                                    |                                                                                                    |                                                                                                    |                                                                                                    |
| Customer No. Customer Name<br>03371242 DLIMMAY                                                                             | Address                                                                                                    |                                                                                                    |                                                                                                    |                                                                                                    |
| 00071242 DOMINIT                                                                                                    | dummy                                                                                                    |                                                                                                    | *                                                                                                    |                                                                                                    |
| ts                                                                                                    |                                                                                                    |                                                                                                    | G                                                                                                    |                                                                                                    |
| Quote Type                                                                                                    | Quote Status Document Ty                                                                                   | pe                                                                                                    | — /                                                                                                    |                                                                                                    |
| Full Binding Quote                                                                                                    | Issued with Policy V<br>Referral Quotati                                                                   | Vording<br>20 Email Down<br>Al                                                                                                    | Noad                                                                                                    | 下載或電郵                                                                                                    |
| on History                                                                                                    |                                                                                                    |                                                                                                    |                                                                                                    |                                                                                                    |
| vers Taken Quote                                                                                                    | Type Quote Status                                                                                          | Date Actions                                                                                                    |                                                                                                    |                                                                                                    |
| aterial Damage, Third Party Full E<br>ability, Employer's Liability                                                        | Sinding Quote Issued with Referral                                                                         | 08/12/2020                                                                                                    |                                                                                                    | 簽發保單                                                                                                    |
|                                                                                                    | ts Oute Type Full Binding Quote Full Binding Quote on History rrs Taken Outeful Damage, Third Party Full E | ts           Quote Type         Quote Status         Decement Type           Full Binding Quote         Issued with<br>Referral         • Pollcy Y<br>Referral | LS     Outle Type     Outle Status     Decument Type       Full Binding Quote     Issued with<br>Referral        • <u>Policy Wording</u><br>• <u>Quota Type</u> • <u>Policy Wording</u><br>• <u>Quota Type</u> Data     History | ts C<br>Courte Type Courte Status Decument Type<br>Full Binding Quote Issued with Peterral Quotation East<br>Pot History<br>res Taken Ocuse Type Courte Status Date Actives<br>terial Damage, Third Party Full Binding Quote Issued with Referral 08/12/2020 |

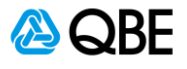

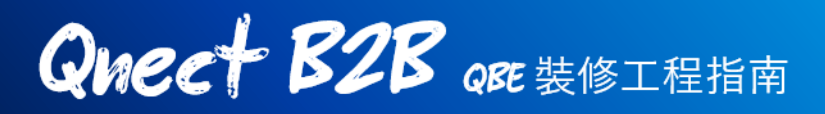

#### 轉介核保師 ii)

注意:

•

•

要埴寫

如您的保單需要被轉介,或因為特定原因您想轉介核保師,請選擇【轉介核保師】 **Refer to Underwriter** 

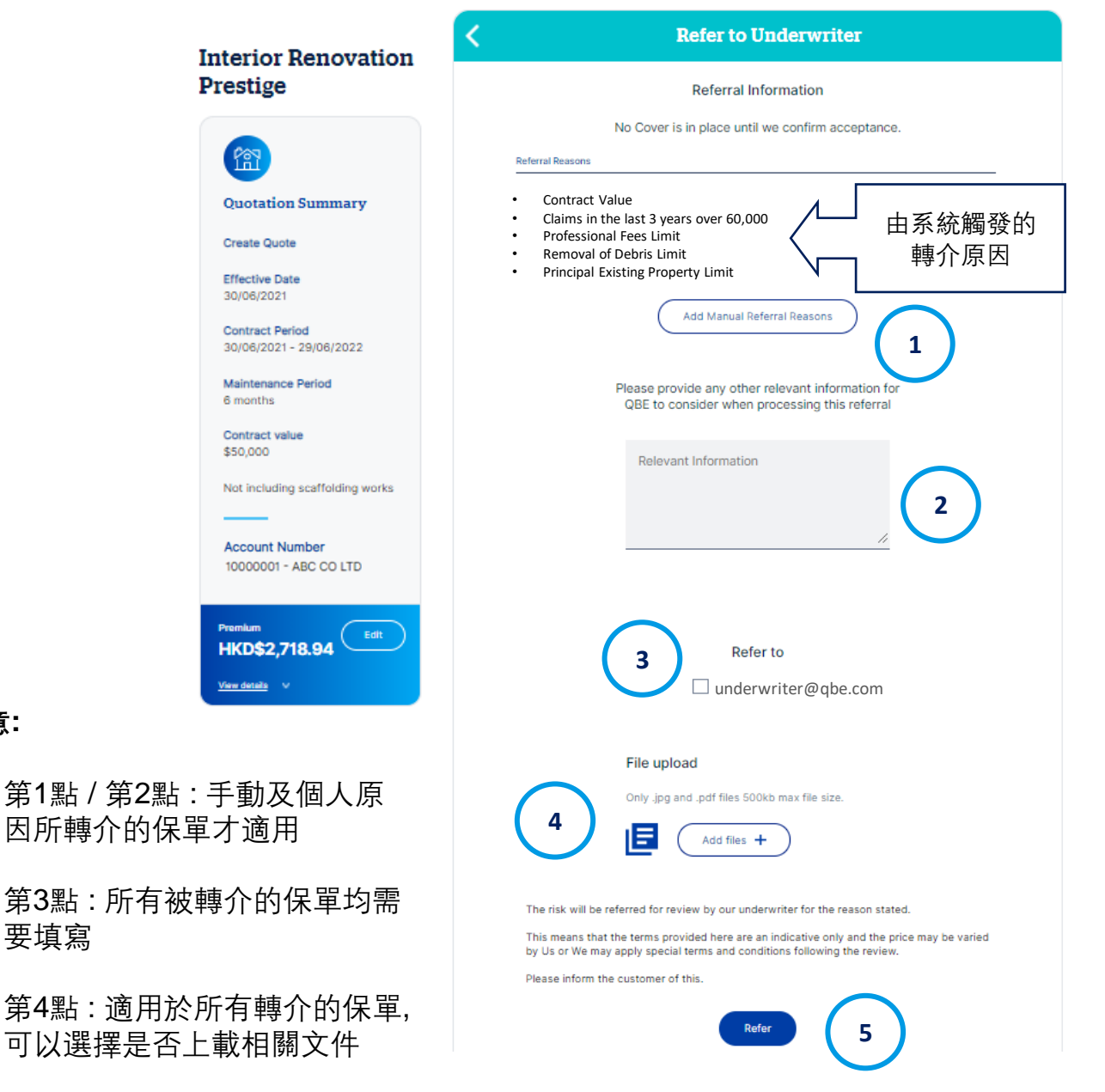

【轉介原因】解釋您的報價為何需要被轉介。這有可能因為您的工程項目超 ٠ 過預設限額,風險限制,您的索賠歷史及回溯保單開始日期 Backdating the Start Date

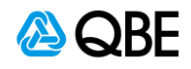

 除了出於風險審查的原因而強制轉介外,您也可以要求轉介,例如保費調 整,佣金變動等

|            | Add Manual Referral Reasons |                             |         |                     |                                                    |  |  |  |  |  |
|------------|-----------------------------|-----------------------------|---------|---------------------|----------------------------------------------------|--|--|--|--|--|
|            |                             | Select Risk Manual Referral | ~       | Select Reason for F | Referral V                                         |  |  |  |  |  |
|            |                             |                             | Add     | $\overline{)}$      |                                                    |  |  |  |  |  |
|            | Material Damage             |                             |         |                     | Variations in Clause Wording / Limits & Sub-limits |  |  |  |  |  |
|            | Third Party Liability       |                             |         |                     | Additional Clauses / Extensions / Exclusions       |  |  |  |  |  |
|            | Employer's Liability        |                             | Reason  |                     | Deletion of Clauses / Extensions / Exclusions      |  |  |  |  |  |
| I          |                             |                             |         |                     | Cover limits                                       |  |  |  |  |  |
| ML車公       | 以无物力尔林人                     | 匠田】 Add Manua               | l Defer | rel Decen           | Premium                                            |  |  |  |  |  |
| <b></b> 新孚 | 【沵加目仃轉介                     | 「原因」 Add Manua              | i Refer | rai Reason          | Commission                                         |  |  |  |  |  |
| 選擇         | 自行轉介的適用                     | 風險 Risk                     |         | Excess              |                                                    |  |  |  |  |  |
|            |                             |                             |         |                     | Nature of Pupingen / Oppunation                    |  |  |  |  |  |

Others

- 選擇自行轉介原因 Reason for Referral
- 點擊【添加】Add。您可以添加多個自行轉介原因
  - 無論是否為強制或可選的自行轉介,您都應提供有關轉介的相關和詳細資料,以便我們的核保師能夠相應地審查和批准您的申請。

| Please provide any other relevant information fo<br>QBE to consider when processing this referral | ж |
|---------------------------------------------------------------------------------------------------|---|
| I'd like to ask for                                                                               |   |
|                                                                                                   |   |

- 3. 選擇您提交報價要求的QBE核保師
- 4. 如適用,請上傳任何相關文件
- 點擊"轉介"提交您的轉介請求。提交轉介申請後,我們的核保師將收到通知 並啟動自行轉介審查程序。

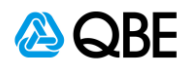

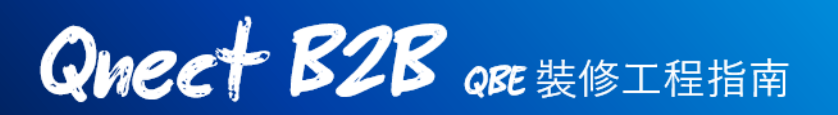

 為了方便客戶可以緊貼轉介狀態,您可以到 新生意 > 報價頁面 中搜尋您的 報價

#### **Quotation Dashboard**

| Standard C               | Quotes       | Negotiated Quotes |                                   |                         |                  |    |
|--------------------------|--------------|-------------------|-----------------------------------|-------------------------|------------------|----|
| Quotation search         | ıby          |                   |                                   |                         |                  |    |
| O Customer               | Quote Number | O Product Type    |                                   |                         |                  |    |
|                          |              |                   |                                   |                         |                  |    |
| Quote Number<br>00040894 |              | Search            |                                   | 報價狀況                    |                  |    |
| Include Expired          | d Quotes     |                   |                                   | 100000                  |                  |    |
| Decent Decerde           |              |                   |                                   | 75                      | Search / Eiltere |    |
| Recent Records           |              |                   |                                   | ~ ~                     | dedicity ritters |    |
| Quote Number             | Client Name  | р                 | olicy Type                        | Status                  | Expires          | \$ |
| 00040894                 | ABC CO.      | li                | nterior Renovation Prestige (CAR) | Referred to Underwriter | 07/12/2021       |    |
|                          |              |                   |                                   |                         | 1-1 of 1         |    |

7. 一旦我們的核保師批准報價,報價狀態將會變為【成功轉介】Referral Approved。然後,您可以點擊報價標題,進行繼續進行報價並簽發保單

| B                | Quote No. 000408                | 94 1                | Period 🔤 08/12/2020 to 07      | 7/12/2021                 |            |            |          |
|------------------|---------------------------------|---------------------|--------------------------------|---------------------------|------------|------------|----------|
|                  | Interior Renovation Pre         | stige (CAR)         | Quote Expiry Date 🔇 22/0       | 01/2021                   |            |            |          |
|                  | Quote Details                   |                     |                                |                           |            |            |          |
|                  | Customer No. Cus<br>03371242 Al | BC CO.              | Address<br>dummy               |                           |            | ~          |          |
| Docume           | ents                            |                     |                                |                           |            | G          |          |
| ffective Date    | Quote Type                      | Quote               | Status Document                | Туре                      |            |            |          |
| 8/12/2020        | Full Binding Que                | ote Issue<br>Refe   | ed with • Polic<br>rral • Quot | <u>v Wording</u><br>ation | Email Down | load<br>II |          |
| 'ransac          | tion History                    |                     |                                |                           |            |            |          |
| ransaction<br>o. | Covers Taken                    | Quote Type          | Quote Status                   | Date                      | Actions    |            |          |
| 01               | Material Damage, Third Par      | ty Full Binding Quo | e Issued with Referra          | 08/12/2020                | Edit Close |            | 一繼續進行報價及 |

#### iii) 簽發保單

該選項是為了讓您簽發保單或進行付款 (只要轉介被批准) 詳情請參閱第五步 – 付款及簽發保單

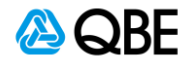

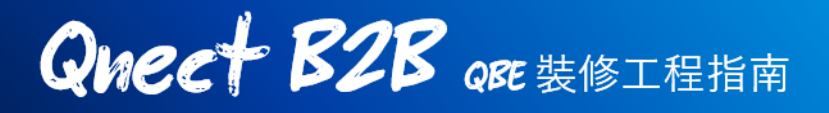

### 第五步: 付款並簽發保單

如果您和您的客戶對建議的報價及其承保範圍感到滿意,您可以繼續前往付款 。共有3種支付方式供您選擇: (i)信用卡支付, (ii) 向客戶發送支付鏈接,或 (iii) 發 出保單

| Interior Renovation<br>Prestige            | Quote Apply Pay                                                 |             | ii              | S            |
|--------------------------------------------|-----------------------------------------------------------------|-------------|-----------------|--------------|
|                                            | Payment Pa                                                      | y by credit | Send customer a | Issue Policy |
| Quotation Summary                          | Select a payment method                                         | card        | payment link    |              |
| Edit Quote<br>00040848                     |                                                                 |             |                 |              |
| Effective Date<br>07/12/2020               |                                                                 |             |                 |              |
| Contract Period<br>07/12/2020 - 06/12/2021 | Pay by credit Send customer a Issue Policy<br>card payment link |             |                 |              |
| Maintenance Period<br>6 months             | TOTAL AMOUNT                                                    |             |                 |              |
| Contract value<br>\$50,000                 | HKD\$2718.94                                                    |             |                 |              |
| Account Number<br>10000001 - ABC CO LTD    | VISA 🔔                                                          |             |                 |              |
| Premium                                    | Card Holder Name                                                |             |                 |              |
| SGD\$345.94                                | Card Number                                                     |             |                 |              |
|                                            | Expiry Date                                                     |             |                 |              |
|                                            | CVV                                                             |             |                 |              |

### i) 信用卡支付

您可以當場用使用客戶的信用卡支付保險費用。請按上面所示填寫信用卡資料 , 然後點擊支付。一旦信用卡付款被接受, 您的客戶將收到付款收據電郵

| Qnect - Interior Renovation Prestige Policy E0018251 F                                                                                                    | Payment Re | eceipt - TES | TING                               |
|----------------------------------------------------------------------------------------------------|------------|--------------|------------------------------------|
| QnectAsia@qbe.com<br>™ <sup>©</sup> client@testing.com                                                                                                    | S Reply    | ≪ Reply All  | → Forward<br>Mon 7/12/2020 5:53 PM |
| Dear TESTING,                                                                                                    |            |              |                                    |
| Thank you. Your payment has been accepted.                                                                                                    |            |              |                                    |
| This is your confirmation for:                                                                                                    |            |              |                                    |
| Policy Details<br>Policy Number : E0018251<br>Insured : TESTING<br>Period of Insurance : From: 7 Dec 2020 To: 6 Dec 2021<br>Payment Amount : SGD 342.49<br>Receipt Number : E0018251-07122020-055259 |            |              |                                    |

請參閱最後的步驟 第六步:完成和接受保單文件

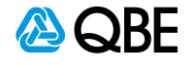

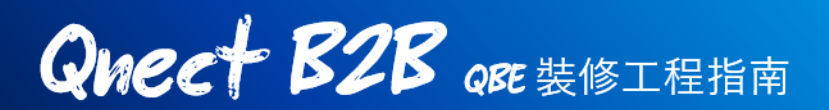

ii) 向客戶發出支付鏈接

1.

| り以医挥門/ | 芯的合厂 贸山又门 鲤按, 以女不共又门 体隙复用                                                                                                    |
|--------|----------------------------------------------------------------------------------------------------|
|        | < Payment                                                                                                    |
|        | Select a payment method                                                                                                    |
|        | TOTAL AMOUNT<br>HKD\$2718.94                                                                                                    |
|        | A link to make payment will be sent to the customer.<br>Please ensure that your customer has paid on or before the<br>policy inception date, or within 30 days, whichever is sooner. |
|        | 1<br>Email Address<br>client@testing.com                                                                                                    |
|        | Confirm and send now                                                                                                    |
| 輸入客戶的  | 電郵地址,然後點擊【確認發送】                                                                                                    |

您也可以選擇向您的客戶發出支付鏈接,以要求其支付保險費用

 您的客戶將會收到一個付款請求的電郵 Payment Request Email。請點擊 【付款】Make Payment 進行繳費

| Qnect - Interior Renovation Prestige Payment Request for E0018                                                                                                    | 252           |                   |                              |                |  |  |  |  |
|----------------------------------------------------------------------------------------------------|---------------|-------------------|------------------------------|----------------|--|--|--|--|
| QnectAsia@qbe.com<br>To <sup>©</sup> client@testing.com                                                                                                    | ← Reply       | ≪  Reply All      | → Forward<br>Tue 8/12/2020 1 | •••<br>1:00 PM |  |  |  |  |
| Dear ABC,                                                                                                    |               |                   |                              |                |  |  |  |  |
| Thank you for insuring with QBE.                                                                                                    |               |                   |                              |                |  |  |  |  |
| Your Interior Renovation Prestige quotation has been successfully processed for the period fit                                                                                                    | rom 08/12/202 | 20 to 07/12/2021. |                              |                |  |  |  |  |
| To ensure the validity of your insurance coverage, please click on the 'Make Payment' link below to make payment. This link will be valid for the next 30 days (upon receiving this email) or up to and including the Inception Date of your policy, whichever is sooner. Please ensure you complete the premium payment process, otherwise, your insurance will not be in force. |               |                   |                              |                |  |  |  |  |
| Should you have any queries, please do not hesitate to contact your intermediary Singapore           Make Payment >         2                                                                                                    | Broker 01.    |                   |                              |                |  |  |  |  |

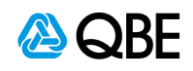

3. 點擊【支付】鏈接 Make Payment Link后,您的客戶將會被導航到QBE的 支付頁面,其中將會包括購買產品的條款及細則

客服同意並確認其保單及保費的條款細節後 他們就可以點擊【繼續支付】Continue to Pay 以進行信用卡支付

| QBE                                                                                                    |                                                                                                    |
|----------------------------------------------------------------------------------------------------|----------------------------------------------------------------------------------------------------|
| Pay for the insu<br>Interior F                                                                                                    | rance of<br>Renovation Prestige                                                                                                    |
| Р                                                                                                    | olicy Summary-E0018252                                                                                                    |
| Important Notice                                                                                                    |                                                                                                    |
| I declare that my business meets I<br>The type of insurance prop<br>special terms by any other i<br>All reasonable precautions t<br>workers have been and will<br>That the contract site will be<br>regards to workers and as t<br>If the information contained hereir<br>requirements, please tell us as soor<br>You are reminded of the need to to<br>assessment of acceptance of this<br>may result in the policy not operat<br>The Insured Person(s) has/have re- | the following requirements:<br>used has not been declined, cancelled, refused renewal or subject to any<br>insurance company.<br>to prevent and mitigate for loss or damage, liability to others or injury to<br>be taken.<br>If is compliance with all current occupation health & safety standards as<br>hese duties extend to the public.<br>In is incorrect or incomplete or the insurance does not meet Your<br>on as possible.<br>In Use the set of the set of the set of the set of the set of the set of the<br>insurance. Failure to disclose all relevant facts may invalidate Your policy, or<br>ting fully.<br>and and consented to the <u>Personal Information Collection Statement</u> . |
| Insured                                                                                                    |                                                                                                    |
| Customer No.<br>Full Name                                                                                                    | 03371245<br>ABC                                                                                                    |
| Insurance Details                                                                                                    |                                                                                                    |
| Contract Site Address                                                                                                    | 123 ARAB STREET #8-8, TEST, S199818 , SINGAPORE                                                                                                    |
| Contract Period                                                                                                    | From 08/12/2020 to 07/12/2021                                                                                                    |
| Premium                                                                                                    | HKD\$2718.94                                                                                                    |
| Covers<br>Third Party Liability, Material I<br>If there are any errors or omissi<br>Otherwise please make the pay                                                                                                    | Damage and Employer's Liability<br>ion, please click on "Cancel" and contact your intermediary.<br>ment.                                                                                                    |
| I agree with the declaration                                                                                                    | is and confirm the details contained in this page are true and correct.                                                                                                    |
|                                                                                                    | Cancel Continue to Pay                                                                                                    |

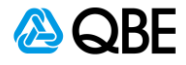

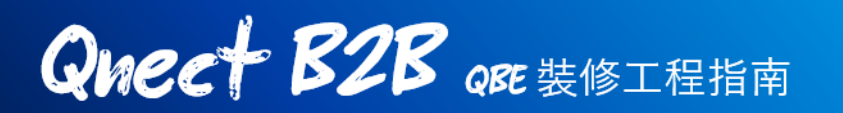

4. 一旦付款被接納,保單就會即使發出,保單編號將會出現在確認頁面中

| Pay for the insurance of<br>Interior Renovation Prestige                                         | Pay for the insurance of<br>Interior Renovation Prestige |
|--------------------------------------------------------------------------------------------------|----------------------------------------------------------|
| TOTAL AMOUNT<br>HKD\$2718.94                                                                     | The insurance policy has been successfully issued.       |
| Card Holder Name                                                                                 | Policy number: E0018252 保單號碼                             |
| Card Number                                                                                      | A confirmation email has been sent to hori.leung@qbe.com |
| Expiry Date                                                                                      | Insurance Details                                        |
|                                                                                                  | Insured ABC                                              |
| CVV                                                                                              | Period of Insurance 08/12/2020 - 07/12/2021              |
|                                                                                                  | Receipt Number E0018252-08122020-010545                  |
| I/We have read, understood and accepted the Policy wording, Exclusions and<br>QBE Privacy Policy | Amount HKD\$2718.94                                      |
| Confirm and Pay Now                                                                              | Close                                                    |

5. 您和您的客戶將會收到保單付款通知和收據的電郵 Policy Payment Receipt Emails

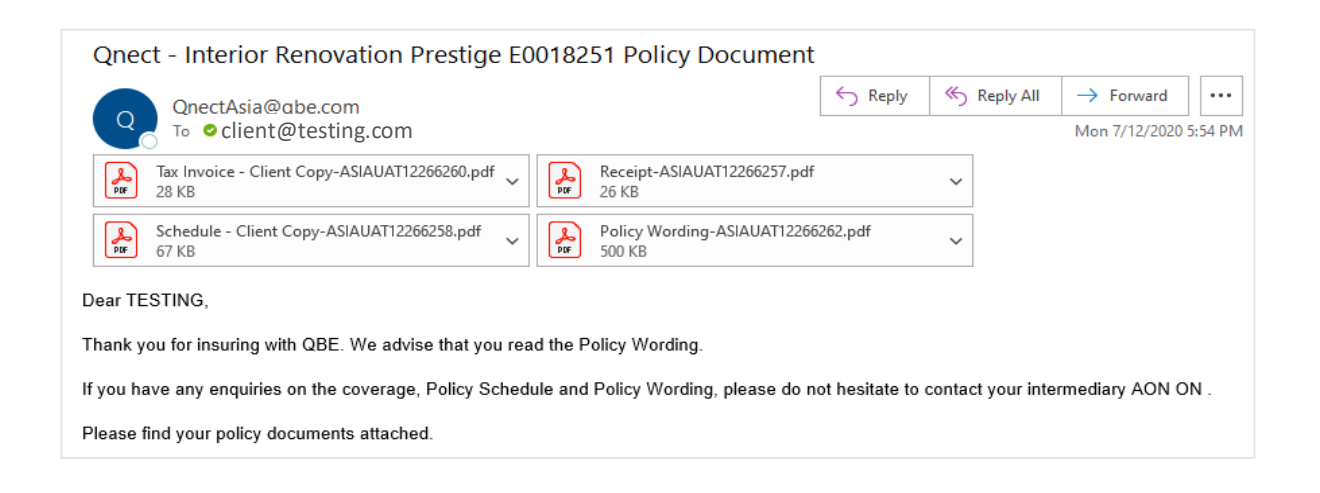

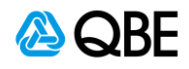

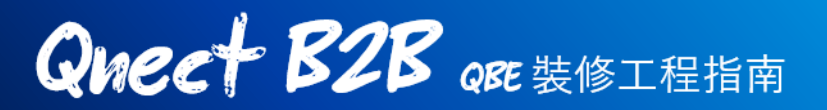

### iii) 簽發保單

這種付款方式意味著保險費用的支付將會按照您目前與QBE的協議進行結算。 一旦確認,保單將會即時簽發

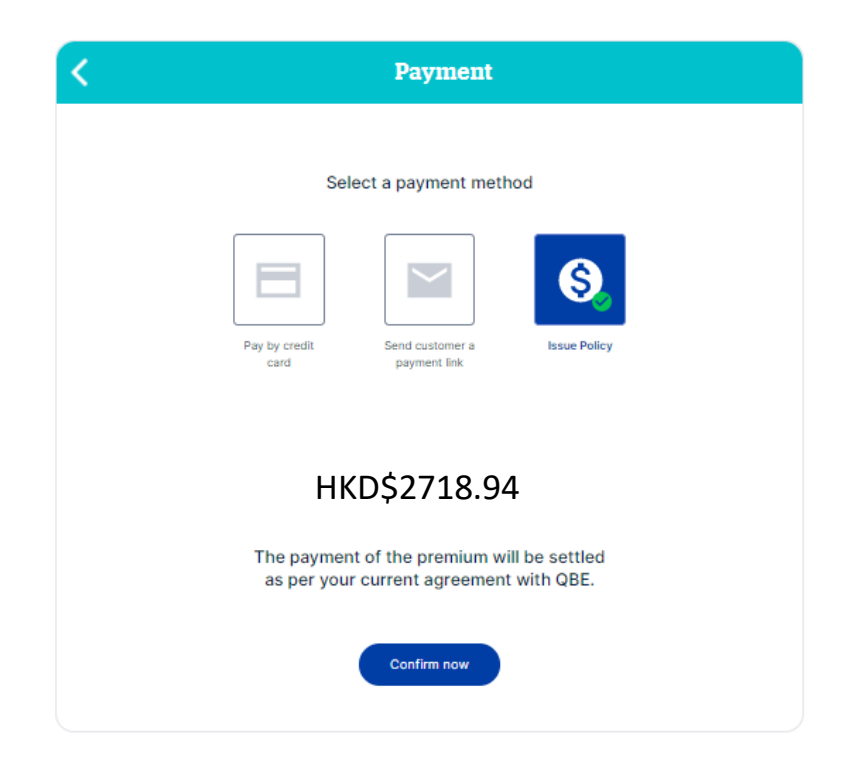

請參閱最後的步驟 第六步:完成和接受保單文件

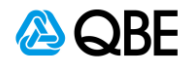

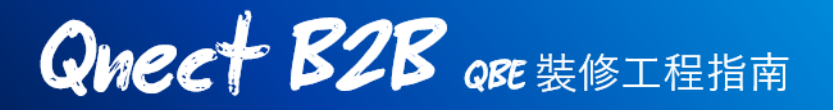

### 第六步:完成及接受保單文件

如果您以信用卡 (當場) 付款或選擇簽發保單後, 您將會被引導到以下頁面, 以 確認已使用生成的保單編號及確認簽發保單

| Interior Renovation | <b>_</b>            |               |                    | <b>⊘</b> |
|---------------------|---------------------|---------------|--------------------|----------|
| Prestige            | Quote               | Apply         | Pay                | Finish   |
|                     |                     | Fin           | ish                |          |
|                     |                     |               |                    |          |
|                     |                     | successfu     | lly issued.        |          |
|                     |                     | Policy number | er: E0018251       |          |
|                     |                     |               |                    |          |
|                     |                     | client@       | testing.com        |          |
|                     | Policy Details      |               |                    |          |
|                     | Insured             | TESTING       |                    |          |
|                     | Period of Insurance | 07/12/2020    | -06/12/2021        |          |
|                     | Receipt Number      | E0018251-0    | 07122020-055259    |          |
|                     | Amount              | HKD\$27       | 18.94              |          |
|                     | $\subset$           | Back to Home  | View Policy Header |          |

請注意,一旦保單已經簽發,相關的報價狀態將會在報價頁面中更新為【已簽發】 Policy In Force。請在 管理保單 Policy Admin > 保單搜尋 Find Policy 中搜尋已 簽發的保單

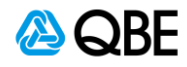

Queet B2B QBE 裝修工程指南

### 轉介原因及細則

#### 工程保障週期

#### 日期回溯

外部用戶: 如果工程日期在當前日期之前, 即會觸發轉介

#### 日期延後

外部用戶: 工程合同開始日期不能超過未來90天, 否則亦會觸發轉介

### <u>保障項目轉介規則</u>

#### 2. 工程總金額

如果工程總金額超過港元**\$2,000,000**,將會觸發轉介 轉介原因:工程總金額超出預設值

### 3. 公司或持有原料限額

超過港元\$5,000,000的原料將會觸發轉介 超過港元\$15,000,000的原料的申請將會被駁回

#### 4. 專業費用限額

#### (該限額被設定為合同價值的5%,這是所允許的最低值)

如果該費用遭到移除或被降低超過允許的最低值以下,則該值更改會預設 的5%,並顯示錯誤【該費用不能降低超過最低值】

對於超過工程總金額20%的超額保險,將會觸發轉轉介 如果超過工程總金額的50%的吃超額保險,申請將會被駁回

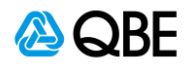

#### 5. 雜物清楚限額

(此金額將會預設為工程總金額的5%,這是允許的最低金額) 如果該費用遭到移除或被降低超過允許的最低值以下,則該值更改會預設 的5%,並顯示錯誤【該費用不能降低超過最低值】

對於超過工程總金額10%的超額保險,將會觸發轉轉介 如果超過工程總金額的20%的超額保險,申請將會被駁回

#### 6. 第三者責任保額

如果在選擇第三者責任保額時,選擇了港元\$20,000,000或\$30,000,000, 將會觸發轉介 轉介原因:第三者責任保額

### 7. 是否需要購買僱員補償 /僱主責任?\*

如果沒有選填【原料損壞】和【第三著責任保險】,將會顯示錯誤 如要購買【原料損壞】和【第三著責任保險】保險同時購買【僱員補償/ 僱主責任】

#### 8. 工程地點

上述不會因為任何原因而觸發轉介。如因【商業類型保障】而觸發轉,轉 介原因將會是:因該風險不在保險條款的保障範圍内

### 9. 索賠

現正進行受保的項目,你是否曾有超過4項超過港元\$6,000,000的索償?

(如答案為【有】,此次報價將會被轉介,我們的核保師將會要求您提供 詳細資料,以供我們的核保師能進行報價)

(如答案為【有】,將會觸發【輸入詳細資料的空格。觸發原因:過往三 年的索償)

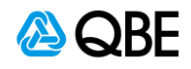